## Important

Go to "Settings" > "Network and Internet" > "SIMs" to switch from your mobile phone carrier's SIM card to trifa's eSIM. We recommend to turn your mobile phone SIM to OFF (Step 1) before departure.

## Switching line to trifa eSIM

- 1 Tap on your mobile phone carrier's SIM:
  - > Switch "Mobile Data" & "Roaming" to OFF
  - > Switch "Use SIM" to OFF
- 2 Enable Airplane Mode
- 8 Upon arrival at your destination, disable Airplane Mode
- 4 Tap on trifa eSIM:
  - > Switch "Use SIM" to ON
  - > Switch "Mobile Data" & "Roaming" to ON
- \* To avoid roaming fee from your mobile phone carrier, carefully follow the instruction above.
- \* This instruction is based on Google Pixel device. trifa eSIM may have different name on your mobile phone (ex. "Connect" "Play" "1010"
- \* "eSIM") We strongly suggest to change trifa eSIM name to avoid confusion especially if you have more than two SIM installed (ex. "trifa\_Europe\_5GB")
- \* You may need manually configure Access Point Names to use trifa eSIM. Please refer to our FAQ for more information.

Please feel free to contact our 24/7 Live Chat Support if you have any concerns or questions.

Live Chat Support: Open trifa app > Account > Chat Support